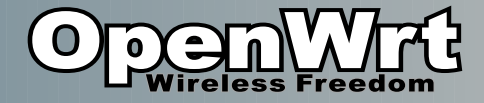

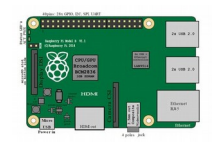

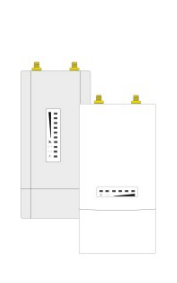

. .....

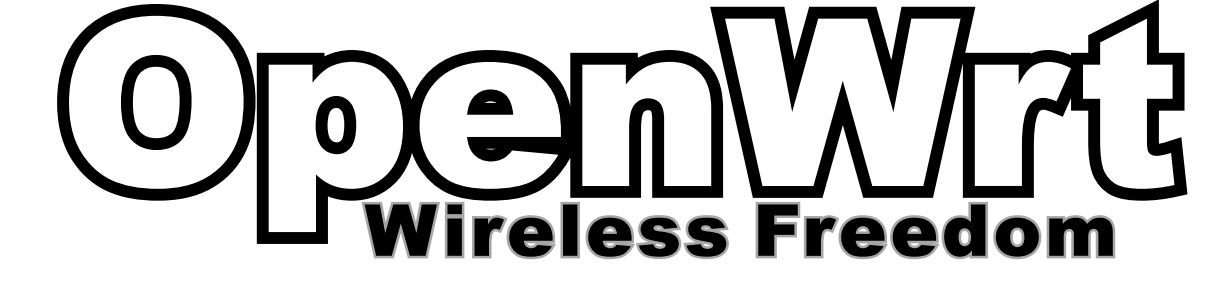

(Vortrag von Moritz Warning)

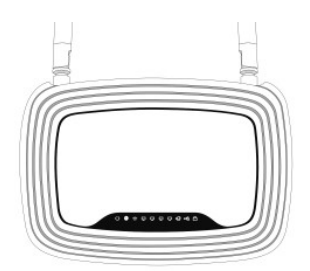

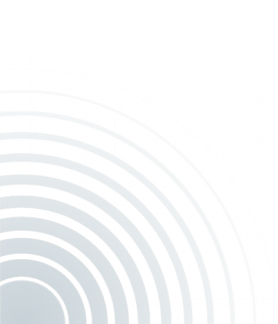

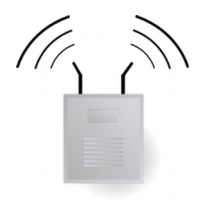

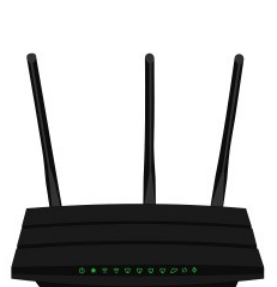

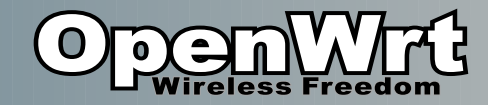

#### Heute

- OpenWRT 💭
- Hardware 🝃
- Installation 💸
- Flashen 🗲
- Nutzen 🚽

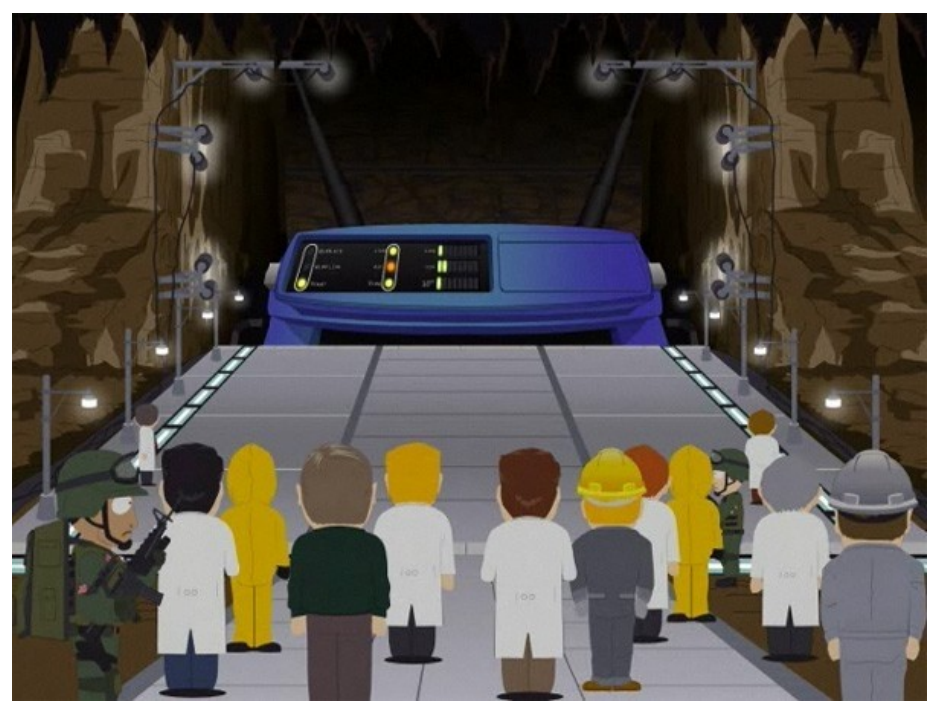

(Linksys WRT54G in "South Park")

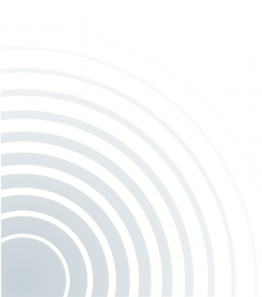

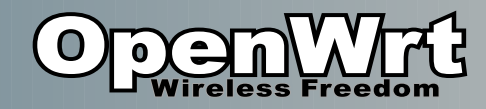

## Ubersicht

- OpenWrt
  - Soetwas wie "Ubuntu" 💽
  - Basiert auf Linux 🔥
  - Und BusyBox 🍞
  - Für WLAN-Router
- WLAN-Router
  - Netzwerk bzw. WLAN-Geräte 🗾
  - 2.4 GHz / 5GHz 🛜
  - z.B. Fritzbox...

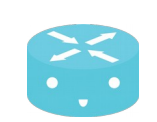

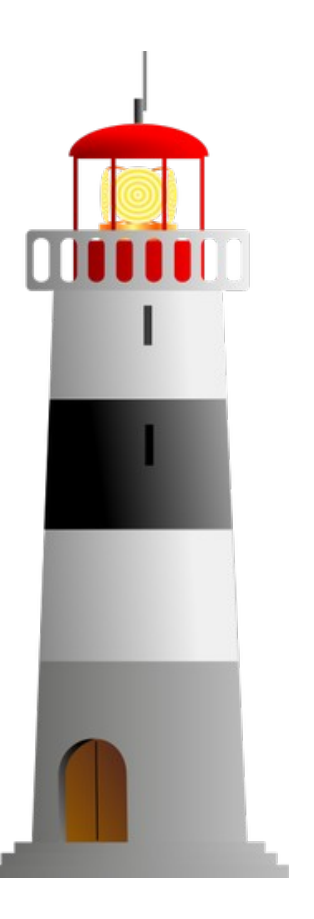

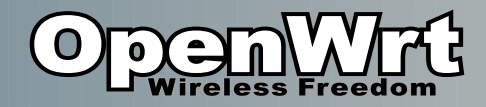

#### Nutzen

- Freies Betriebssystem
- Webserver einrichten
- Festplatte per USB
  - billiges NAS
- USB Kamera
- Email-Server
- Sensoren/Aktoren per GPIO
- Volle Kontrolle / Sicherheit
- .. Ist eigentlich ein Linux server

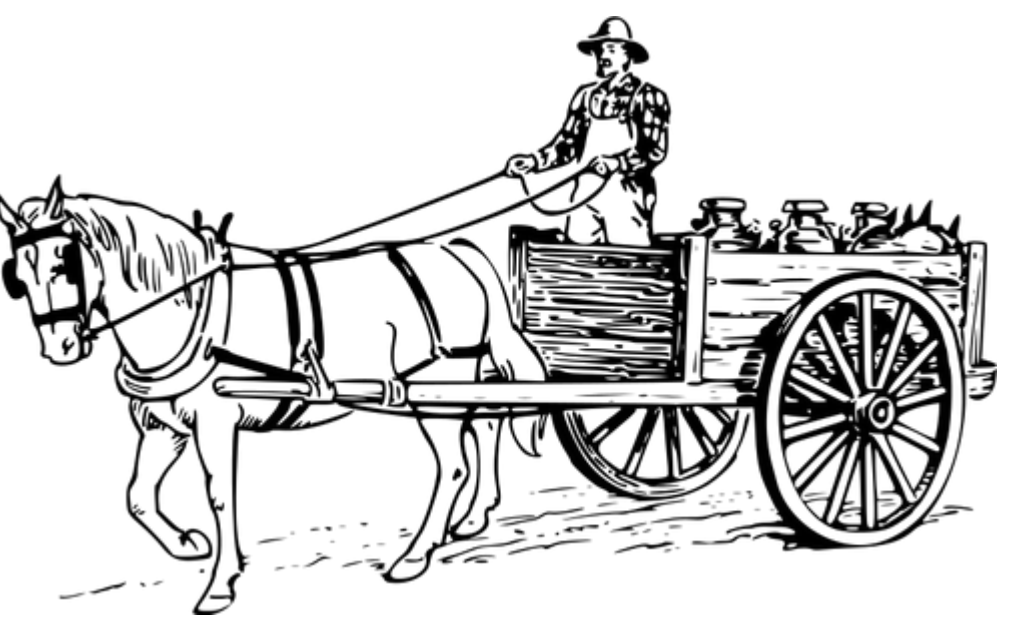

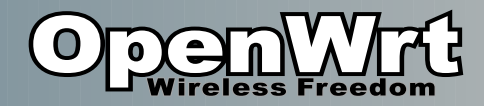

#### Geschichte

- 2003:
  - Linksys WRT54G
  - GPL-Verletzung
- OpenWrt Projekt
- >700 Modelle
- OpenWrt 18.06

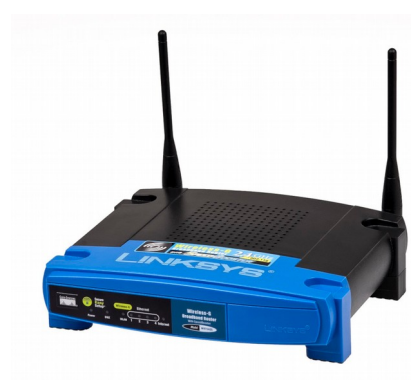

| Slashdot                                                                             | Stories      | Firehose >      | All        | Popular        | Polls         | <b>∕.</b> Deals | Subr     | nit |  |
|--------------------------------------------------------------------------------------|--------------|-----------------|------------|----------------|---------------|-----------------|----------|-----|--|
|                                                                                      | Topics: De   | vices Build     | Entertain  | ment Techn     | ology Op      | en Source So    | ience YR | lO  |  |
| 66 Catch up on stories from the past week (and beyond) at the Slashdot story archive |              |                 |            |                |               |                 |          |     |  |
| Is Linksys Violating The GPL? 524                                                    |              |                 |            |                |               |                 |          |     |  |
| Posted by timot                                                                      | hy on Sunday | y June 08, 2003 | 3 @02:18Pf | M from the cou | Ild-just-be-a | -glitch dept.   | 187      |     |  |
| jap writes                                                                           |              |                 |            |                |               |                 |          |     |  |

"According to <u>this post</u> on <u>LKML</u>, <u>Linksys</u> is shipping firmware for (at least their) 802.11g accesspoints based on Linux - without any sourcecode available or mentioning of it on their site. This could be interesting: it might provide the possibility of building an ueber-cool accesspoint firmware with IPsec and native ipv6 support etc etc, using this information!"

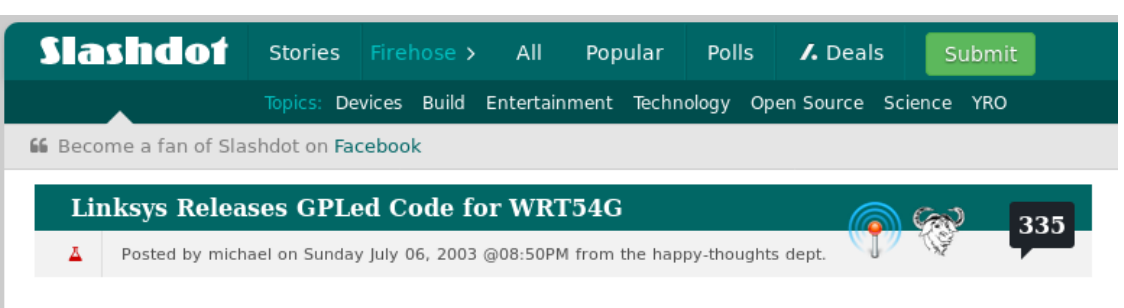

#### petree writes

"I stumbled across this on the <u>Linksys</u> website. Linksys has apparently caved to <u>community pressure</u> and released the <u>GPLed source</u> for linux running on their <u>WRT54G</u>. Cool Beans!"

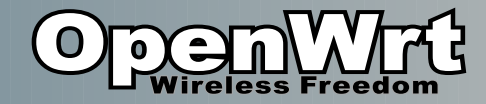

#### Hardware

(von aussen)

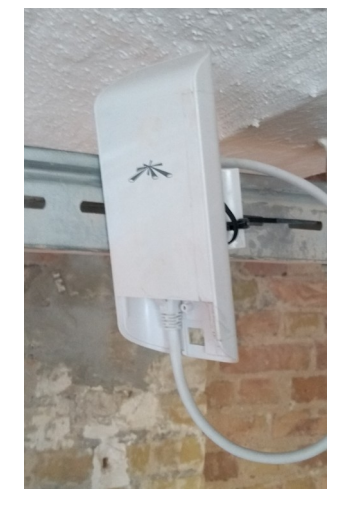

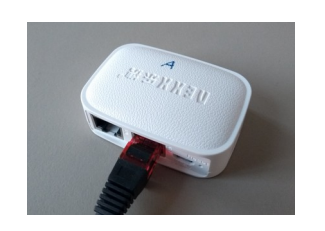

Nexx WT3020 / 8MB/64MB 2.4 GHz / USB / ~12EUR

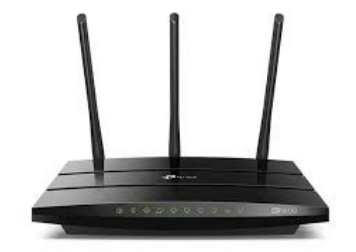

TP-Link: C1200, 16MB/128MB, USB, Dualband, ~50EUR

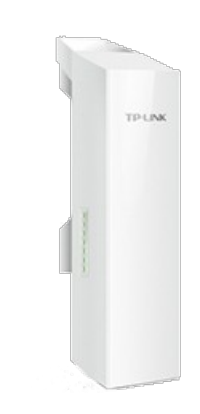

TP-Link: CPE210/520, 8MB/64MB, Outdoor

Ubiquity loco m2/m5, 8MB/64MB Outdoor, POE

Power Over Ethernet (POE) Richtfunk: bis zu ~15km Omnidirectional: bis zu ~50m USB2/3 100/1000 MBit 2.4GHz/5GHz/Dualband Micro USB Stromversorgung

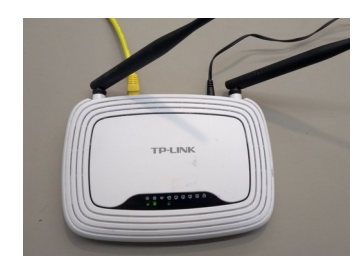

TP-Link, WR841nd, 4MB/32MB, ~15EUR (Vorsicht v13+) 6

Ubiquiti UniFi AP, 8MB/64MB, 80EUR

Aktuelle Hardwareempfehlungen am besten aus dem Forum

(https://forum.openwrt.org/t/whats-your-favorite-enthusiast-lede-openwrt-device/4477/17)

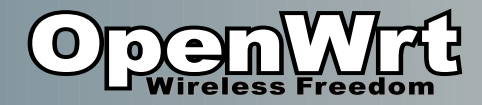

#### Hardware Modding

| 2 D D COURSE |
|--------------|

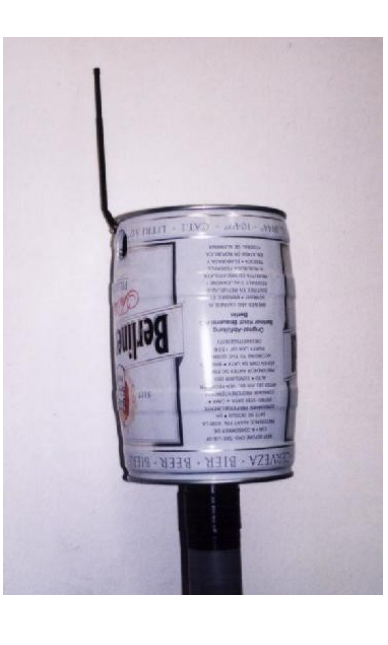

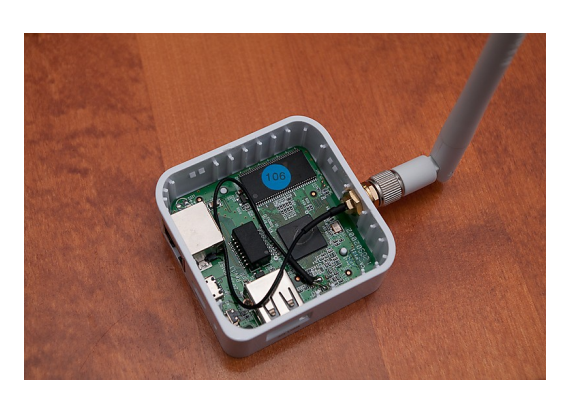

- Antenne
- Speicher
- Sensoren
- LEDs

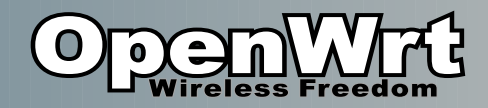

#### Hardware

(innere Werte)

Hersteller

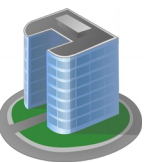

- z.B. Ubiquity / TP-Link / D-Link Microtik
- Oft 400-600 MHz CPU
   MIPS / ARM / x86
- 4-16MB Flash 🧼
  - Empfehlung: 8MB oder mehr
- 32-64MB RAM
- 2.4 GHz / 5 GHz / Dualband

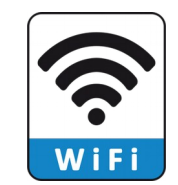

- 5 GHz mehr Bandbreite

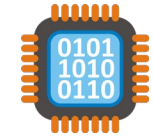

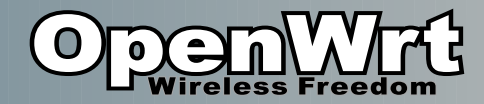

# Hardware

1) Stromwandler

Elkos/Spule

- 2) CPU/RAM
- 3) WiFi Chip (Atheros)
- 4) Serieller Anschluss ohne Pins!
- 5) Flash (4MB)
- 6) Switch Transformer

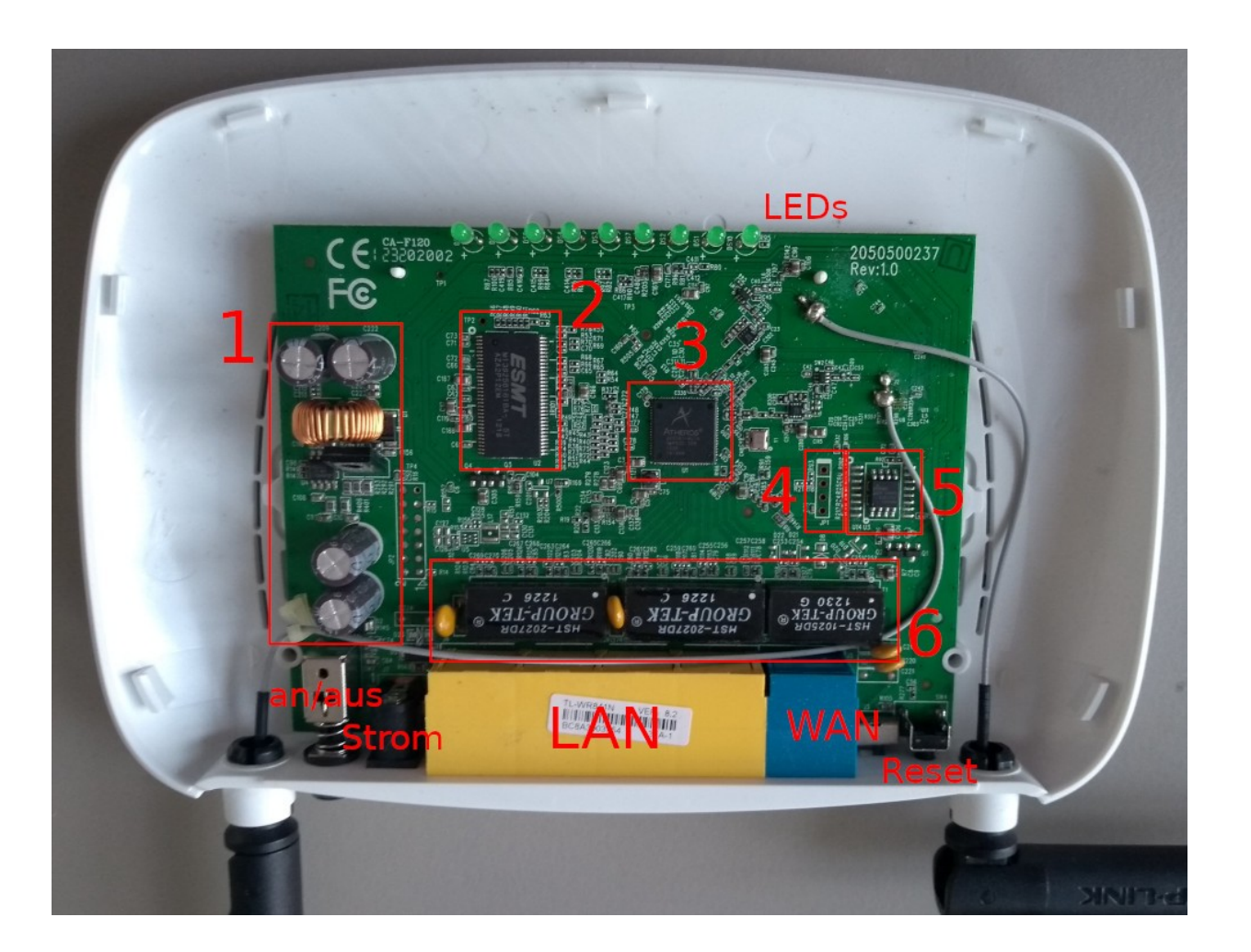

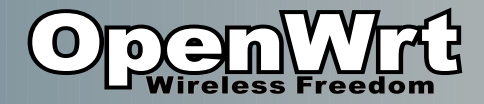

#### Hardware Identifizieren

- Hardware-Revison:
  - Gleiches Model andere Hardware!
- Gibt Verkäufer nie an ;-(

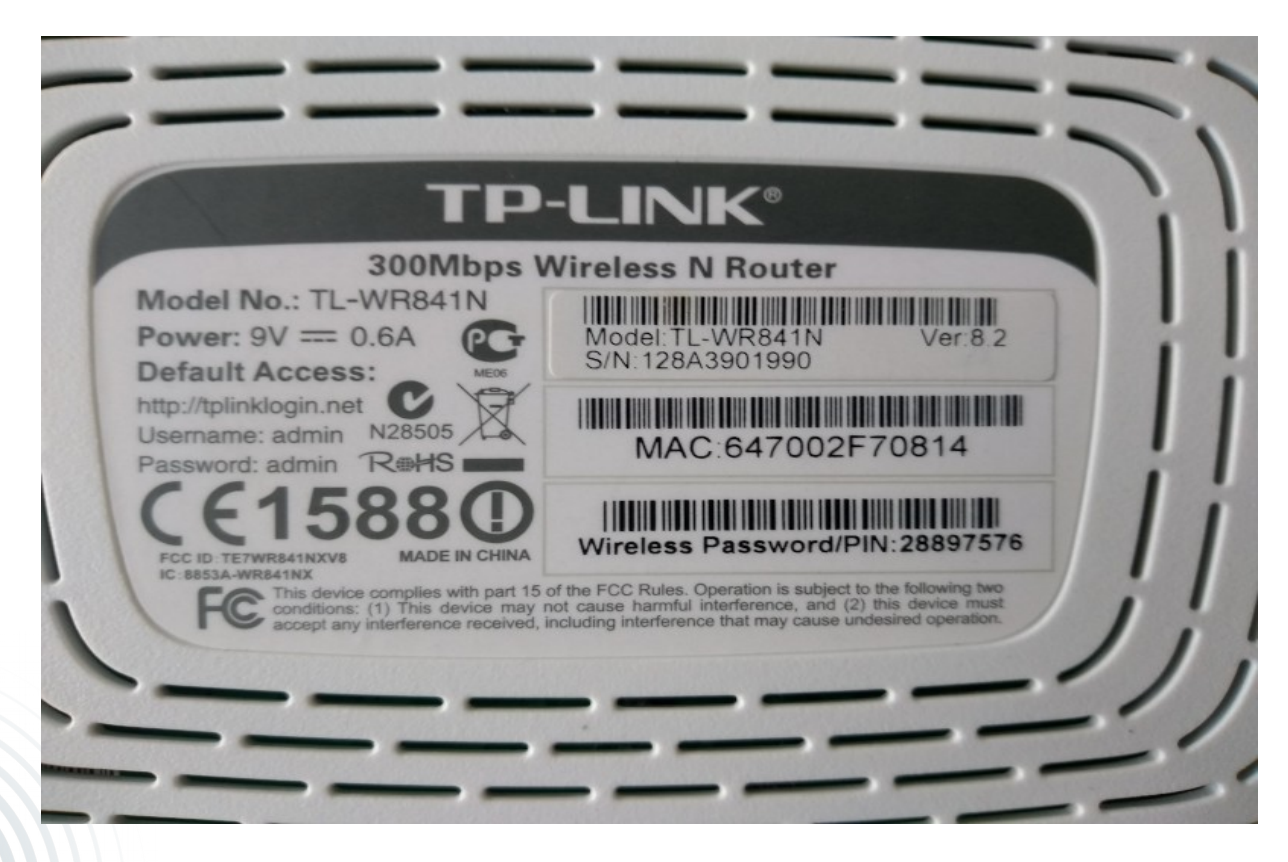

#### Modell: TL-WR841N Revision: v8

Bei vielen Modellen werden alle Revisionen von OpenWrt unterstützt.

Besser: Vorher im Wiki nachschauen! Nicht erschrecken, ist z.T. vollgestopft mit Informationen.

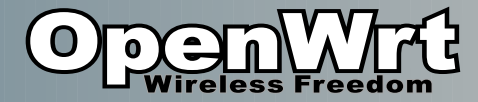

#### Firmware Finden

| → C @                                  | 0 🖬 https://openwitt.org                                                                                                    | © w                                    | ⊻ ii\ ♥- U               |  |  |  |  |  |  |
|----------------------------------------|----------------------------------------------------------------------------------------------------|----------------------------------------|--------------------------|--|--|--|--|--|--|
|                                        |                                                                                                    |                                        | 💽 Register 🔒 Log         |  |  |  |  |  |  |
| (0)                                    |                                                                                                    | Search                                 | Sear                     |  |  |  |  |  |  |
|                                        |                                                                                                    | Becent Cha                             | nges Media Manager Siten |  |  |  |  |  |  |
| - Wirele                               | ss rreedom                                                                                                    | Receit Cha                             | nges Media Manager Siter |  |  |  |  |  |  |
| Welcome to the OpenWrt Pro             | ject                                                                                                    |                                        | 解든 English (en)          |  |  |  |  |  |  |
| • Welcome to                           |                                                                                                    |                                        | st                       |  |  |  |  |  |  |
| OpenWrt                                |                                                                                                    |                                        |                          |  |  |  |  |  |  |
| Supported Devices                      | Welcome to the OpenWrt Project                                                                                                    |                                        |                          |  |  |  |  |  |  |
| Packages     Downloads                 | The OpenWrt Project is a Linux operating system targeting embedded devices. Instead of trying                                                                                                    | to create a single, static firmware,   | , OpenWrt provides a     |  |  |  |  |  |  |
| Documentation                          | fully writable filesystem with package management. This frees you from the application selection                                                                                                    | on and configuration provided by t     | he vendor and allows you |  |  |  |  |  |  |
| <ul> <li>Submitting patches</li> </ul> | to customize the device through the use of packages to suit any application. For developers, Op<br>having to build a complete firmware around it; for users this means the ability for full customiza                                            | ation, to use the device in ways nev   | er envisioned.           |  |  |  |  |  |  |
| Reporting bugs                         |                                                                                                    |                                        |                          |  |  |  |  |  |  |
| Wiki contribution guide                | See the Table of Hardware for supported devices. For more information about OpenWrt project                                                                                                    | organization, see the About Open       | Vrt pages.               |  |  |  |  |  |  |
| <ul> <li>OpenWrt Forum</li> </ul>      | CCC and OpenWrt: Technical guideline of German BSI for s                                                                                                    | secure routers insuffi                 | cient                    |  |  |  |  |  |  |
| <ul> <li>FAQ</li> </ul>                | The recently released technical guideline for secure broadband routers is simply a disservice to                                                                                                    | o customers. This quideline will not   | nrevent widespread       |  |  |  |  |  |  |
| About OpenWrt/LEDE                     | malfunction of routers and their security problems in the future. The consumers will not get a us                                                                                                    | seful way to distinguish secure and    | long living devices from |  |  |  |  |  |  |
| <ul> <li>Rules</li> </ul>              | risky devices or the possibility to take care of the security by them self.                                                                                                    |                                        |                          |  |  |  |  |  |  |
| <ul> <li>Infrastructure</li> </ul>     | Vendors are still allowed to block OpenWrt from the devices they sold, even after security suppo                                                                                                    | ort for the device was already term    | inated, making the       |  |  |  |  |  |  |
| Irademark Policy     About this site   | device useless.                                                                                                    |                                        |                          |  |  |  |  |  |  |
| · About this site                      | The Chaos Computer Club (CCC) and OpenWrt took part in multiple review and discussion round                                                                                                    | ds with the Bundesamt für Sicherhe     | eit in der               |  |  |  |  |  |  |
| <ul> <li>Contact Us</li> </ul>         | Informationstechnik (BSI) and representatives of multiple device vendors and network operator                                                                                                    | s. These are our two main demand       | is:                      |  |  |  |  |  |  |
|                                        | 1. Vendors have to inform customer before buying the product for all devices being sold in C                                                                                                    | Germany, how long the device will      | get security updates in  |  |  |  |  |  |  |
|                                        | case problems are found.<br>2. The customer must have the possibility to install custom software on their devices, to have                                                                                                    | e the possibility to fix security prob | lems even after the      |  |  |  |  |  |  |
|                                        | official vendor support ended.                                                                                                    |                                        |                          |  |  |  |  |  |  |
|                                        | S Press release in German                                                                                                    |                                        |                          |  |  |  |  |  |  |
|                                        | Download OpenWrt                                                                                                    |                                        |                          |  |  |  |  |  |  |
|                                        | The OpenWrt Community is proud to present the OpenWrt 18.06 stable version series. It is the first stable version after the OpenWrt/LEDE project merger<br>and the successor to the previous stable LEDE 17.01 and OpenWrt 15.05 major releases. |                                        |                          |  |  |  |  |  |  |
|                                        | The OpenWrt 18.06 series focuses on modernizing many parts of the system, on backporting network offload support for eligible targets and on laying the groundwork for regular future release updates.                                           |                                        |                          |  |  |  |  |  |  |
|                                        | Current Stable Release - OpenWrt 18.06.2                                                                                                    |                                        |                          |  |  |  |  |  |  |
|                                        |                                                                                                    |                                        |                          |  |  |  |  |  |  |

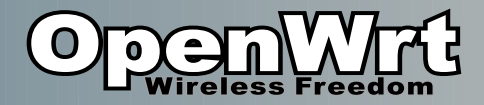

#### Firmware Herunterladen

#### • Firmwaredateien

- mit dem Browser über die Webseite
- openwrt-<modell/version>-factory.bin
  - Für Erstinstallation
  - Wird als Firmwareupdate auf der Weboberfläche angewendet
- openwrt-<modell/version>-sysupgrade.bin
  - Update falls OpenWrt bereits installiert ist
  - "sysupgrade [-n] /tmp/openwrt-model.bin"
    - "-n" verwirft alle bisherigen Einstellungen
    - alle Programme werden verworfen => müssen neu installieren werden..
- Beispiel:
  - https://downloads.openwrt.org/releases/18.06.2/targets/ar71xx/tiny/openwrt-18.06.2-ar71xx-tiny-tl-wr841-v8-squashfs-factory.bin
  - https://downloads.openwrt.org/releases/18.06.2/targets/ar71xx/tiny/openwrt-18.06.2-ar71xx-tiny-tl-wr841-v8-squashfs-sysupgrade.bin
- \*-factory.bin als Firmwareupdate in der Orgininalfirmware anwenden! (Manchmal auch nur über Bootloader/serielle Konsole/TFTP möglich)

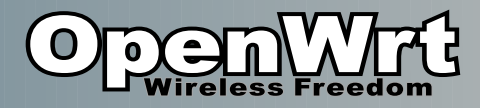

### Weboberfläche (1)

• Wenn alles gut geht:

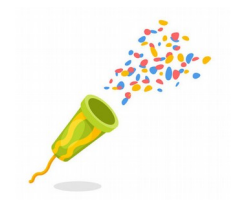

- "LuCI"
  - Im Browser 192.168.1.1 aufrufen
  - Alle üblichen Konfigurationen
    - WLAN Setup
    - Passwort
- Weitere Programme, LuCI Module, besondere Einstellungen:

=> per Konsole

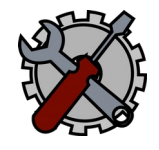

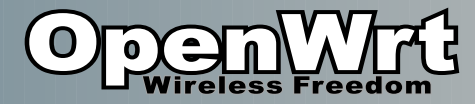

#### Weboberfläche (2)

|                                                                                         |                  |                            |                                                                  | OpenWrt - LuCI                           | < +             |                           |                            |                            |                            |         |       |     |
|-----------------------------------------------------------------------------------------|------------------|----------------------------|------------------------------------------------------------------|------------------------------------------|-----------------|---------------------------|----------------------------|----------------------------|----------------------------|---------|-------|-----|
| OpenWrt - Overview - L                                                                  | .uC × +          |                            | (                                                                | ← → ♂ ☆                                  | i 🔏 192.168     | 3.1.1/cgi-bin/luci        |                            | ເ ☆                        | $\mathbf{\overline{\tau}}$ | lii\ 🙂  |       | ; ≡ |
| $(\leftarrow)  ightarrow$ C $\textcircled{a}$                                           | i 192.168.1.1/0  | gi-bin/luci/admin/status/o | verview •                                                        | OpenWrt                                  |                 |                           |                            |                            |                            |         |       |     |
| OpenWrt Status -                                                                        | System - Network | - Logout                   |                                                                  |                                          |                 |                           |                            |                            |                            |         |       |     |
| Chatura                                                                                 |                  |                            |                                                                  | No password set!                         | on this router. | Please configure a root   | password to protect the we | eh interface and enable SS | ;H.                        |         |       |     |
| Status                                                                                  |                  |                            |                                                                  |                                          |                 | i louise bernigule a root |                            | Go to pa                   | ssword co                  | nfigura | tion  |     |
| System                                                                                  |                  |                            |                                                                  |                                          |                 |                           |                            |                            |                            |         |       |     |
| Hostname                                                                                |                  | OpenWrt                    |                                                                  | Authorization Please enter your username | and password    |                           |                            |                            |                            |         |       |     |
| Model                                                                                   |                  | TP-Link TL-WR841N/ND       | V8                                                               | Usernam                                  | root            |                           |                            |                            |                            |         |       |     |
| Architecture                                                                            |                  | Atheros AR9341 rev 1       |                                                                  | Passwor                                  | 4               |                           |                            |                            |                            |         |       |     |
| Firmware Version                                                                        |                  | OpenWrt 18.06.2 r7676-     | cddd7b4c77 / LuCI oper                                           |                                          |                 |                           |                            |                            |                            |         |       |     |
| Kernel Version                                                                          |                  | 4.9.152                    |                                                                  |                                          |                 |                           |                            |                            | Lo                         | gin F   | Reset |     |
| Local Time                                                                              |                  | Wed Jan 30 12:29:50 20     | 19                                                               |                                          |                 |                           |                            |                            |                            |         |       |     |
| Uptime                                                                                  | Oh 8m 57s        |                            |                                                                  | Powered by LuCI openwrt-1                | 3.06 branch (gi | -19.020.41695-6f6641d)    | / OpenWrt 18.06.2 r7676-0  | cddd7b4c77                 |                            |         |       |     |
| Load Average                                                                            |                  | 0.25, 0.19, 0.11           |                                                                  |                                          |                 |                           |                            |                            |                            |         |       |     |
| Memory                                                                                  |                  |                            |                                                                  |                                          |                 |                           |                            |                            |                            |         |       |     |
| Total Available                                                                         |                  | 7924 kB / 27856 kB (2      | 8%)                                                              |                                          |                 |                           |                            |                            |                            |         |       |     |
| Free                                                                                    |                  | 5904 kB / 27856 kB (2      | 1%)                                                              |                                          |                 |                           |                            |                            |                            |         |       |     |
| Buffered                                                                                |                  | 2020 kB / 27856 kB (7      | 7%)                                                              |                                          |                 |                           |                            |                            |                            |         |       |     |
| Network                                                                                 |                  |                            |                                                                  |                                          |                 |                           |                            |                            |                            |         |       |     |
|                                                                                         | IPv4 Upstream    |                            |                                                                  | IPv6 Upstream                            |                 |                           |                            |                            |                            |         |       |     |
| Protocol: Not connected<br>Address: 0.0.00<br>Netmask: 255.255.255.25<br>Gateway: 0.0.0 | 65               |                            | Protocol: Not connect<br>Address: ::<br>Gateway: ::<br>Device: - | ted                                      |                 |                           |                            |                            |                            |         |       |     |
| Active Connections                                                                      |                  | 37 / 16384 (0%)            |                                                                  |                                          |                 |                           |                            |                            |                            |         |       |     |
| Active DHCP Leases                                                                      | 3                |                            |                                                                  |                                          |                 |                           |                            |                            |                            |         |       |     |
| Hostname                                                                                | IPv4-Address     | MAC-Addres                 | \$ <b>\$</b>                                                     | Leasetime remaining                      |                 |                           |                            |                            |                            |         |       |     |
| ?                                                                                       | 192.168.1.199    | 00:E0:8F:00:0              | 6:AC                                                             | 11h 59m 58s                              |                 |                           |                            |                            |                            |         |       |     |

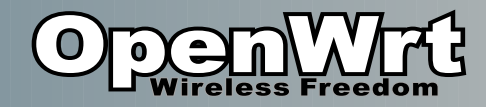

## Konsole (1)

- Oder auch per SSH Konsole
- Basis Linux (Busybox)
  - ls, cd, cp, mv, rm, ...
  - Editor vi 🛛 😹
    - ansonsten nano installieren
- Konfiguration
  - /etc/config/network (VLANs)
  - /etc/config/firewall
  - /etc/config/system (LEDs :P)
  - /etc/config/wireless (SSID, WiFi-Passwort)
  - Oder "uci set wireless.radio0.disabled=0"
    - uci ist z.B. sinnvoll für Scripte

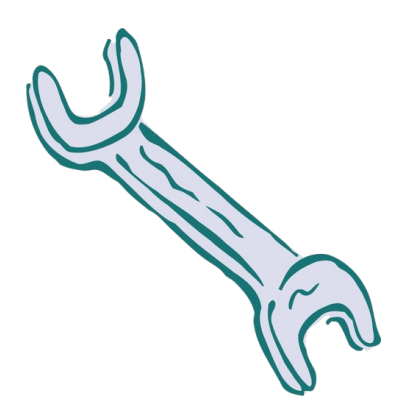

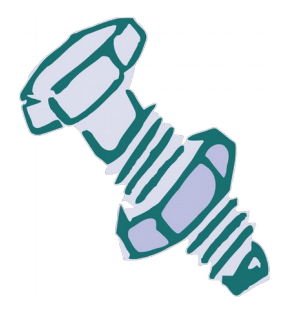

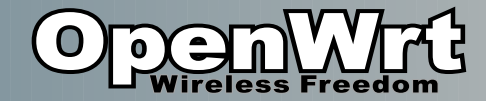

#### Konsole (2)

File Edit View Search Terminal Help

```
[mwarning@xanax ~]$ ssh root@192.168.1.1
Warning: Permanently added '192.168.1.1' (RSA) to the list of known hosts.
```

BusyBox v1.28.4 () built-in shell (ash)

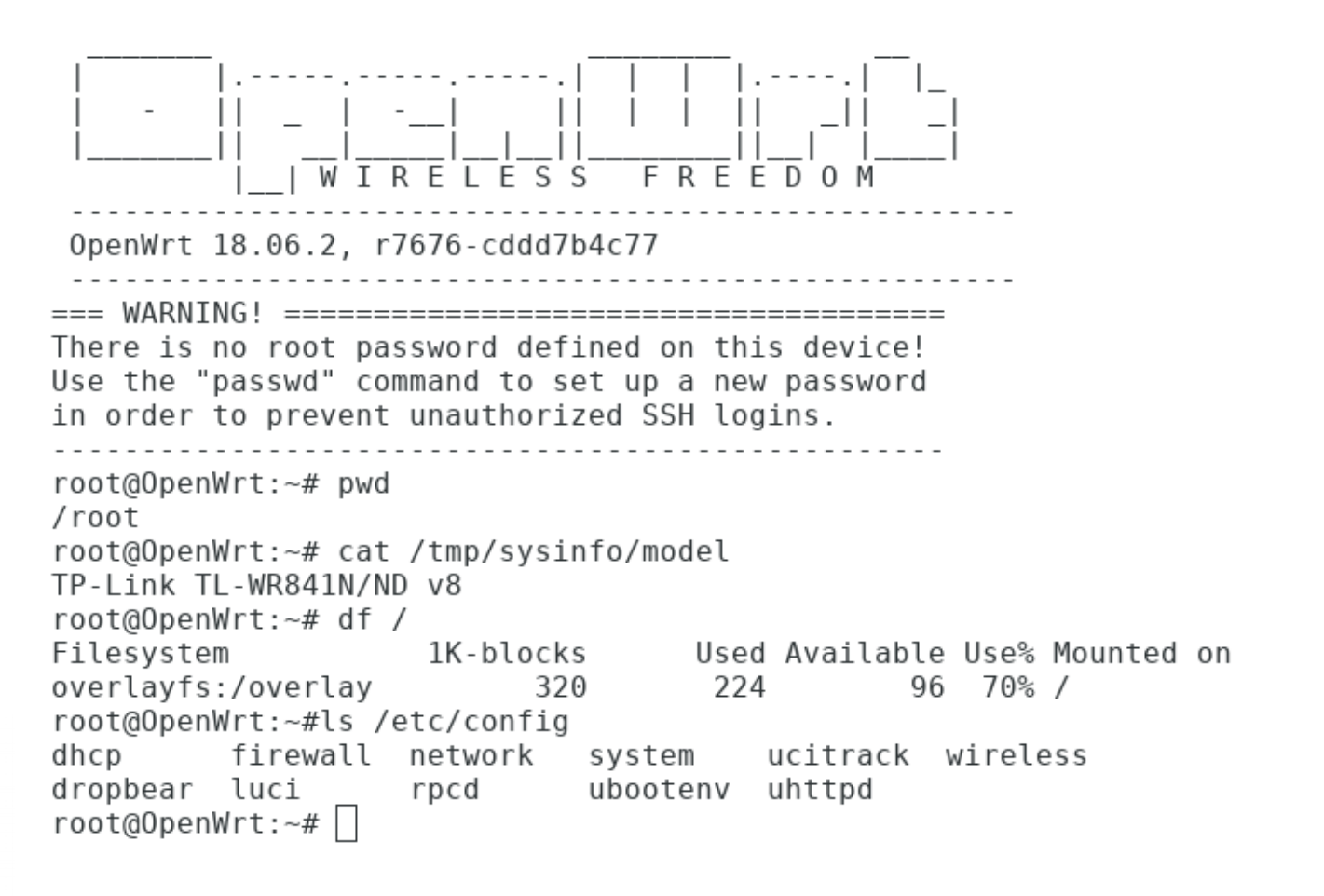

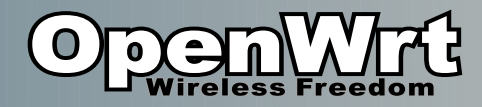

#### Paketmanager

- "opkg update"
  - speichert Paketdatenbank nicht-flüchtig
    - unter /tmp
- "opkg search ..."
  - Oder auf openwrt.org suchen.
- "opkg install nano"
  - Sonst mit vi

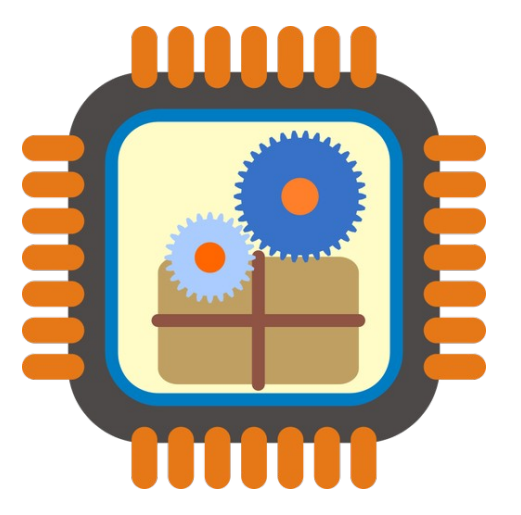

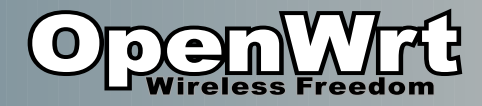

#### Paket-Setups

(Beispiele)

- Pakete um USB Stick anzusprechen:
  - kmod-usb-storage
  - block-mount
  - kmod-fs-ext4
  - kmod-fs-vfat
  - kmod-nls-cp437
  - Kmod-nls-iso8859-1
- Pakete für 3G-dongle
  - comgt
  - kmod-usb-serial
  - kmod-usb-serial-option
  - kmod-usb-serial-wwan
  - usb-modeswitch

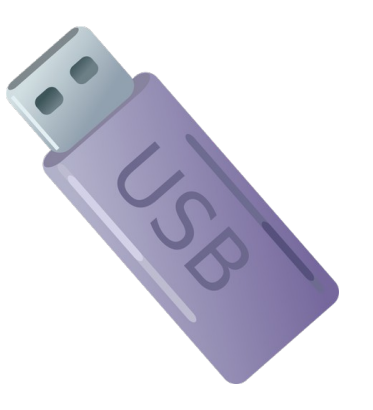

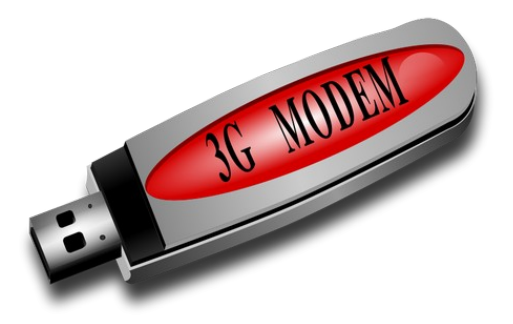

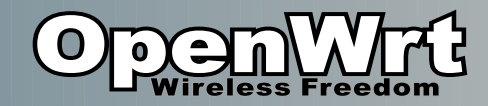

#### Sonstiges

- Nicht regelmäßig ins Flash schreiben
  - Kann nur 1000x Schreibzyklen
  - Wenn möglich /tmp verwenden
    - "scp image.bin root@192.168.1.1:/tmp/"
- Flash Dateisystem ist komprimiert
  - Squashfs
  - Änderungen werden immer angehängt
    - Auch Löschungen (Speicherplatz nimmt immer zu)

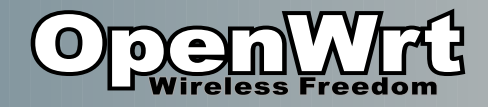

## Failsafe

(wenn ihr euch ausgesperrt habt)

- Per Taster auslösbar
- Lädt Basiskonfiguration
- Erlaubt
  - Alle Einstellungen verwerfen
    - "first\_boot"
  - Einstellungen reparieren
    - "mount\_root"
    - Und dann mit dem Editor..

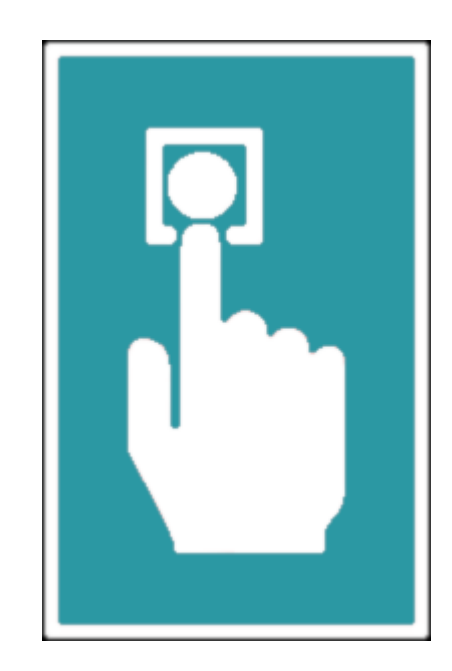

Einfach ausprobieren! Tut nicht weh. :P

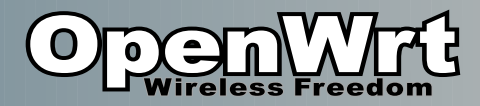

#### Failsafe aktivieren

Auslöseprozedur:

- 1) Router neu starten
- 2) System-LED fängt an zu blinken
- 3) Reset-Taste auslösen innerhalb von 3 Sekunden
- 4) System-LED blinkt ganz schnell (~5/sec)
- 5) PC per Netzwerkkabel verbinden
- 6) Sich selber 192.168.1.2/24 geben
- "ssh root@192.168.1.1" oder mit PuTTY unter Windows

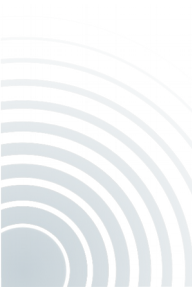

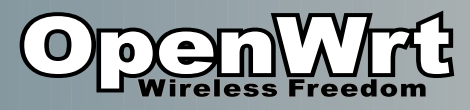

## Wenn Failsafe nicht hilft..

#### • Zugang

- Failsafe geht in >95% der Fälle
- Per serieller Konsole
  - serielle Pins suchen
  - Pins einlöten
  - Belegung herausfinden (im Internet suchen)
  - USB-to-TTL
- Bootloader unterbrechen
- Per Bootloader Weboberfläche sehr bequem wenn vorhanden
- per TFTP neu flashen
- Chip Lesen/Schreiben mit Programmer
- JTAG...

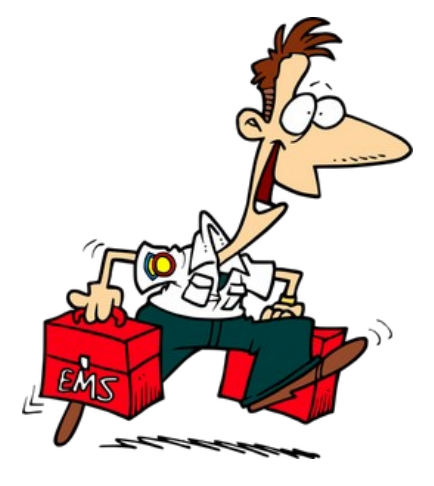

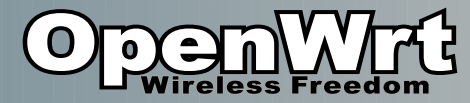

#### Serielle Konsole (1)

(fortgeschrittenes Thema)

Nötig wenn Gerät nicht erreichbar und Failsafe nicht funktioniert.

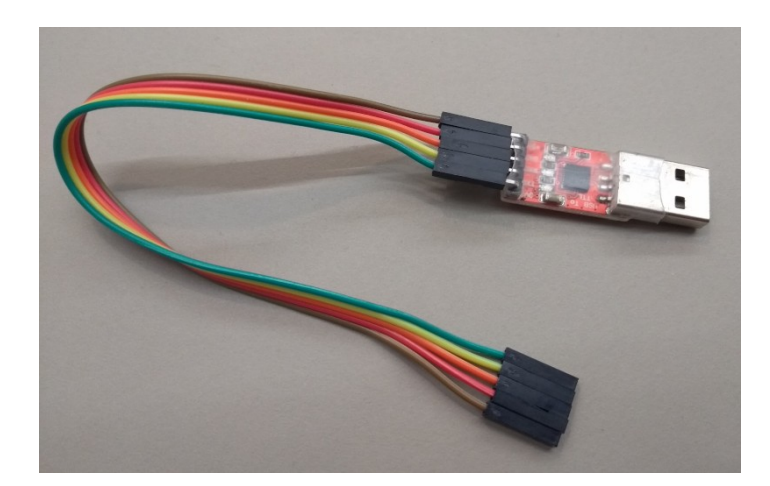

USB zu TTL Wandler, ca. 5EUR

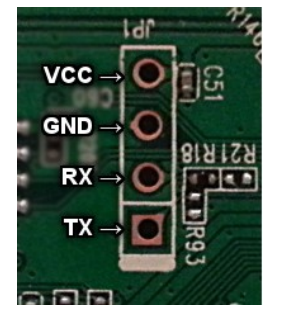

Serielle Pins auf der Platine

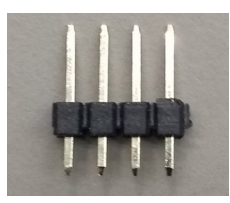

Pin Header

Pinbelegung z.B. im OpenWrt Wiki nachschauen. Zur Not testen.

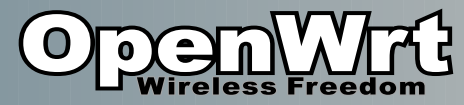

- MM

## Serielle Konsole (2)

(fortgeschrittenes Thema)

- Nötig wenn Gerät nicht erreichbar und Failsafe nicht funktioniert
- 1)Serielle pins identifizieren TX / RX / GND

(VCC nie nötig)

2) Pins anlöten

machmal Pull Down Wiederstand nötig (Wiki prüfen)

- 3) USB Adapter anschließen
- 4) Serielle Konsole starten (z.B. "cutecom")

/dev/ttyUSB0 (Nutzerrechte!), richtige Baudrate

5) Linux laden und per Konsole reparieren / zurücksetzen

6)... Oder Bootloader unterbrechen...

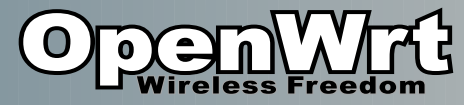

#### Serielle Konsole (3a)

(fortgeschrittenes Thema)

| <u>Open device</u><br>Cl <u>o</u> se device<br><u>A</u> bout<br><u>Q</u> uit                                                                                | Device:<br>Baud rate:<br>Data bits:<br>Stop bits:                                                                     | /dev/ttyUSB0<br>115200<br>8<br>1                 | <ul> <li>✓ Parity:</li> <li>✓ Handshake:</li> <li>✓ Open for:</li> <li>✓ Apply set</li> </ul> | None<br>Software F<br>Reading V<br>ttings when openin |      | <b>1. Bootloader:</b><br>U-Boot 1.1.4 (May 6 2013 – 13:20:30)                                                                                                    |
|----------------------------------------------------------------------------------------------------|----------------------------------------------------------------------------------------------------|--------------------------------------------------|-----------------------------------------------------------------------------------------------|-------------------------------------------------------|------|----------------------------------------------------------------------------------------------------|
| BusyBox v1.30.1                                                                                                    | () built-in shell (as                                                                                                 | h)<br>    _<br>   _   _ <br>_      <br>E E D O M | -                                                                                             |                                                       |      | U-boot AP123<br>DRAM: 32 MB<br>[]<br>eth1 up<br>eth0, eth1                                                                                                    |
| <pre>=== WARNING! ====<br/>There is no root<br/>Use the "passwd"<br/>in order to preve<br/>root@OpenWrt:/#<br/>[ 129.825457] ra<br/><u>Clear  Hex</u></pre> | password defined on<br>command to set up a<br>ent unauthorized SSH<br>andom: crng init done<br>output <b>[</b> Log to | this device!<br>new password<br>logins.          | nwarning/cutecom.lo                                                                           | og                                                    | •    | <ul> <li>Autobooting in 1 seconds</li> <li>## Booting image at 9f020000<br/>Uncompressing Kernel Image OK</li> <li>Starting kernel</li> <li>[ 0.000000] Linux version 4.14.109</li> </ul> |
| Input: Send file Plain                                                                                                    | T                                                                                                    |                                                  | LF line end                                                                                   | ▼ Char delay: 1 r                                     | ms 🛨 | 2. Linux                                                                                                    |

cutecom serielles Terminal

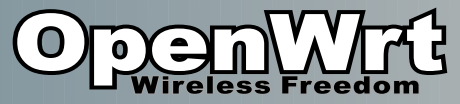

#### Serielle Konsole / TFTP (3b)

(fortgeschrittenes Thema)

#### • Bootlader unterbrechen mit Tastendruck

- 1) Router-Konsole: Bootunterbrechen mit Befehl (z.B. "tpl" senden)
- 2) Router/PC mit LAN Kabel verbinden
- 3) PC: Netzwerk auf 192.168.1.111/24" konfigurieren
- 4) Image auf PC platzieren (hängt vom tftp Server ab)
- 5) TFTP Server auf PC starten (z.B. tftp-hpa)
- 6) Auf Router-Konsole "setenv ipaddr 192.168.1.111"
  - "setenv serverip 192.168.1.100"

 $ar7240 > tftpboot \ 0x80000000 \ open wrt-ar71xx-generic-tl-wr841n-v8-squashfs-factory.bin$ 

Using eth0 device

TFTP from server 192.168.1.100; our IP address is 192.168.1.111

 $File name \ 'open wrt-ar71 xx-generic-tl-wr841 n-v8-squash fs-factory. bin'.$ 

Load address: 0x8000000

Loading: checksum bad

done

Bytes transferred = 3932160 (3c0000 hex)

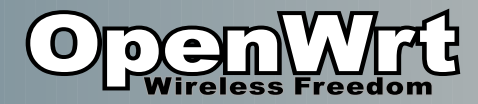

#### Flash Auslesen 1

(sehr fortgeschrittenes Thema)

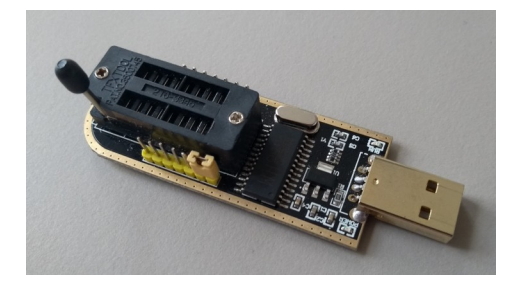

"Programmer": CH341APro, ca. 5EUR

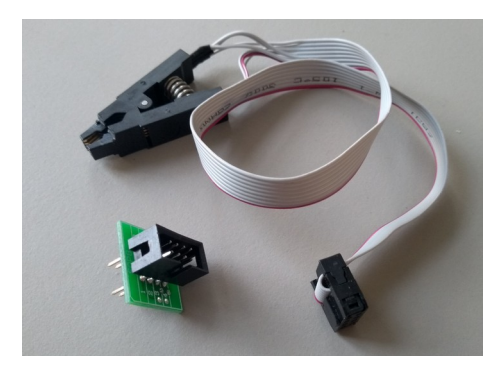

Flash 8 Pin Clip, ca. 5EUR

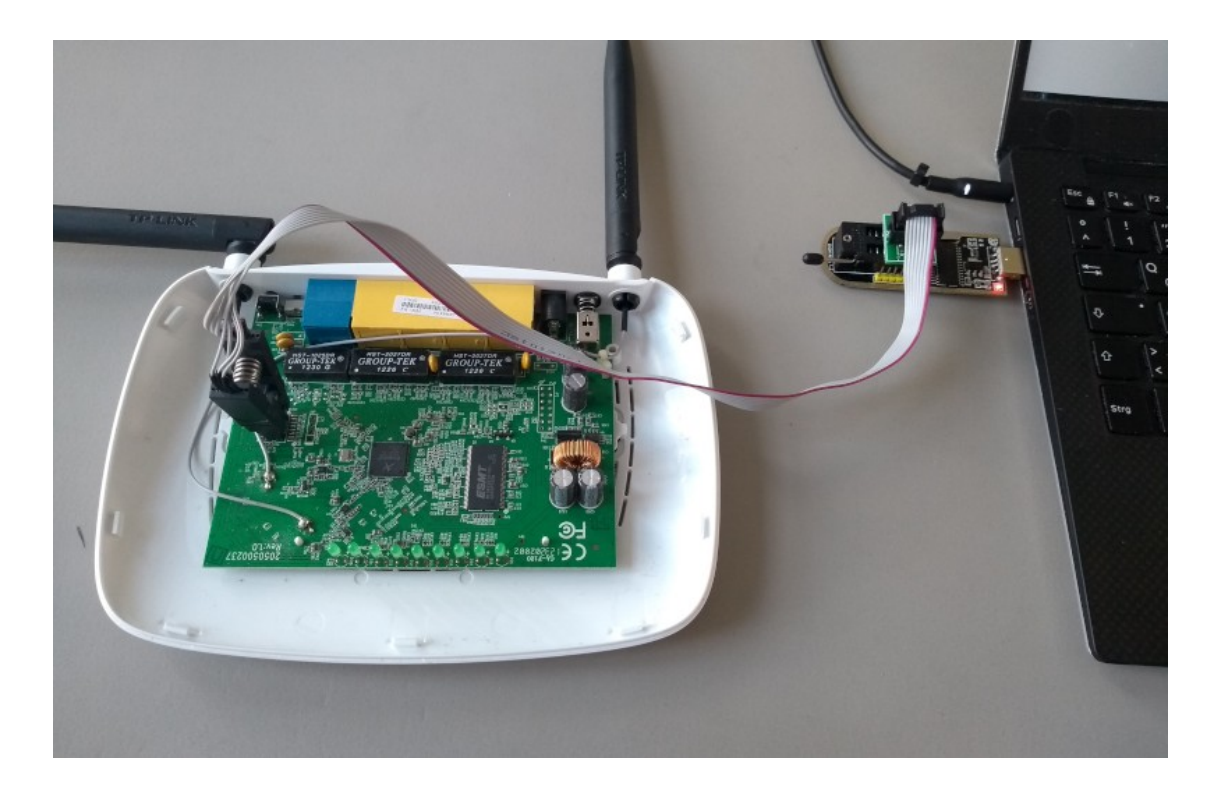

Notwendig wenn das Gerät nicht mehr startet und failsafe und der Zugriff per serieller Konsole nicht mehr hilft!

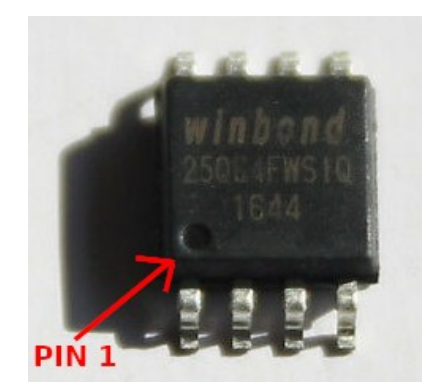

(Verpolen macht i.d.R. aber nichts kaputt)

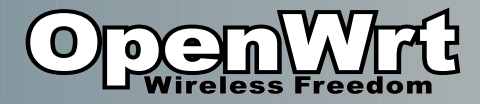

#### Flash Auslesen 2

(sehr fortgeschrittenes Thema)

- Backup machen und wiederherstellen noch einfach
- Flashen mit anderer Abbild muss alte ART Partiton beibehalten!
  - ART enthält Kalibrationsdaten (Atheros Radio Test)
  - Wenn falsch, dann darf das Gerät nicht mehr betrieben werden
  - Startet eventuell sogar nicht mehr
  - Erfordert Einfügen der Partition in Abbild!
- Lesen in Datei:
  - "flashrom -c W25Q64.V -p ch341a\_spi -r /tmp/data"
- Analysieren:

  - Verifizieren:
  - "flashrom -c W25Q64.V -p ch341a\_spi -w /tmp/data"
  - Schreiben:
    - "flashrom -c W25Q64.V -p ch341a\_spi -w /tmp/data"
  - "W25Q64.V" kommt aus List von "flashrom -L"

# Flash

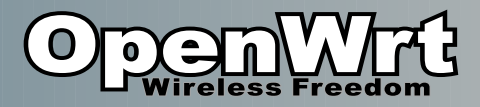

### Firmware Selber Bauen (1)

- Benötigte Pakete:
  - (apt install) subversion g++ zlib1g-dev build-essential git python time libncurses5-dev gawk gettext unzip file libssl-dev wget

#### • PC Linux Konsole:

git clone https://git.openwrt.org/openwrt/openwrt.git

cd openwrt

./scripts/feeds update -a

./scripts/feeds install -a

make menuconfig

• 4GB RAM, ~15GB frei

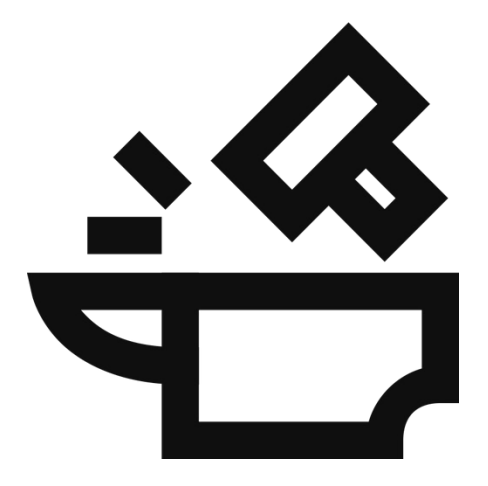

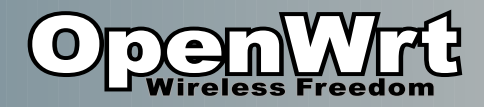

#### Firmware Selber Bauen (2)

File Edit View Search Terminal Help

- Richtiges "Target System" und "Subtarget" auswählen.
  - Dann ist auch das richtige "Target Profile" auswählbar!
- Im openwrt.org Wiki nachschlagen.

1) Jetzt Speichern & Beenden
 2) Und "make -j4" ausführen.
 3) Warten und Butterbrot schmieren.

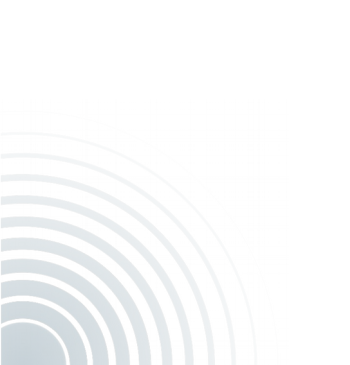

#### **OpenWrt Configuration** Arrow keys navigate the menu. <Enter> selects submenus ---> (or empty submenus ----). Highlighted letters are hotkeys. Pressing <Y> includes, <N> excludes, <M> modularizes features. Press <Esc> to exit, <?> for Help, </>> for Search. Legend: [\*] built-in [] excluded <M> module < > module capable Target System (Atheros AR7xxx/AR9xxx) ---> Subtarget (Devices with small flash) ---> Target Profile (TP-LINK TL-WR841N/ND v8) ---> Target Images ---> Global build settings ---> Advanced configuration options (for developers) Build the OpenWrt Image Builder ] Build the OpenWrt SDK Package the OpenWrt-based Toolchain [ ] Image configuration ---> Base system ---> Administration ---> Boot Loaders ----Development ---> Extra packages Firmware ---> Fonts ---> Kernel modules ---> Languages ---> Libraries ---> LuCT ---> Mail ---> Multimedia ---> Network ---> Sound ---> Utilities ---> Xorg ---> <Select> < Exit >< Load > < Help > < Save >

"make menuconfig"

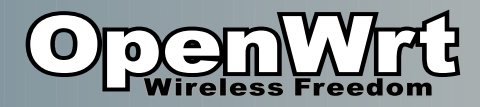

#### Firmware Selber Bauen (3)

[mwarning@xanax openwrt]\$ make -j4

```
make[1] world
make[2] package/cleanup
make[2] target/compile
make[3] -C target/linux compile
make[2] diffconfig
make[2] package/compile
make[3] -C package/libs/libjson-c host-compile
make[3] -C package/libs/toolchain compile
make[3] -C package/libs/ncurses host-compile
make[3] -C package/libs/ncurses host-compile
make[3] -C package/system/fwtool host-compile
make[3] -C package/system/usign host-compile
make[3] -C package/kernel/gpio-button-hotplug compile
```

30min-2 Stunden je nach CPUs

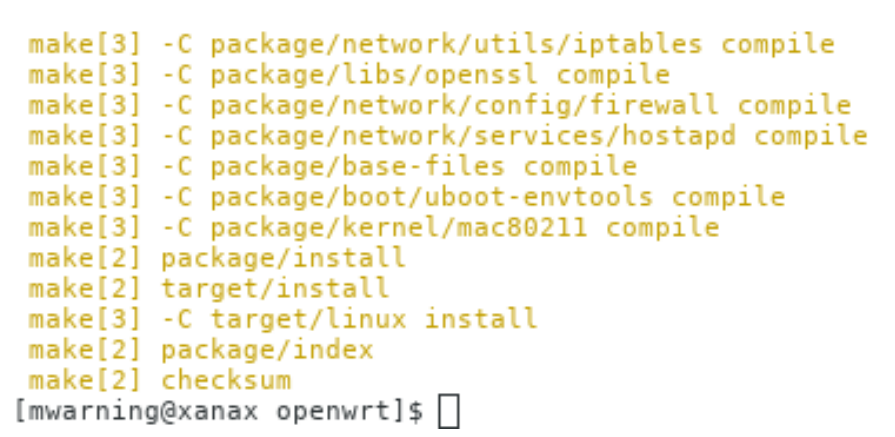

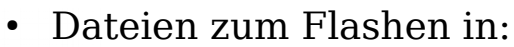

./bin/targets/ar71xx/tiny/openwrt-ar71xx-tiny-tl-wr841-v8-squashfs-factory.bin

• Optional: Dateien im ./files/ werden ins Image mit übernommen

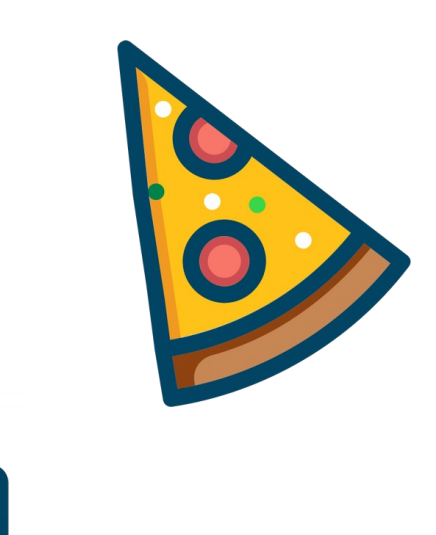

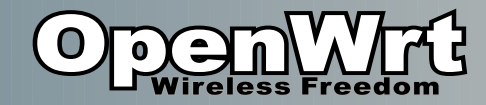

#### Sonstiges

- Manche Firmwares werden gesichert vor "Manipulation"
  - TP-Link wr841 v13...
  - muss per tftp geschrieben werden

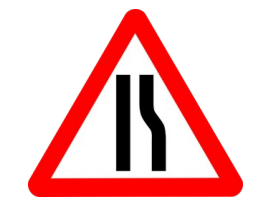

- Ursache: FCC / Regulierungsbehörden
- 5GHz Regulierung 🭕

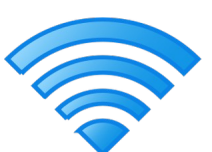

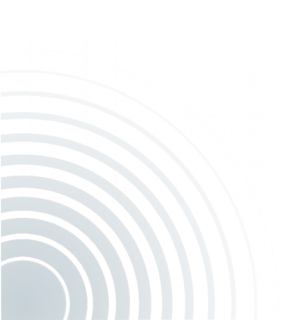

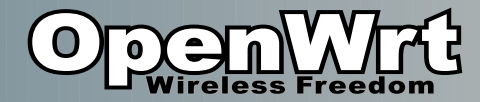

#### Danke & Fragen

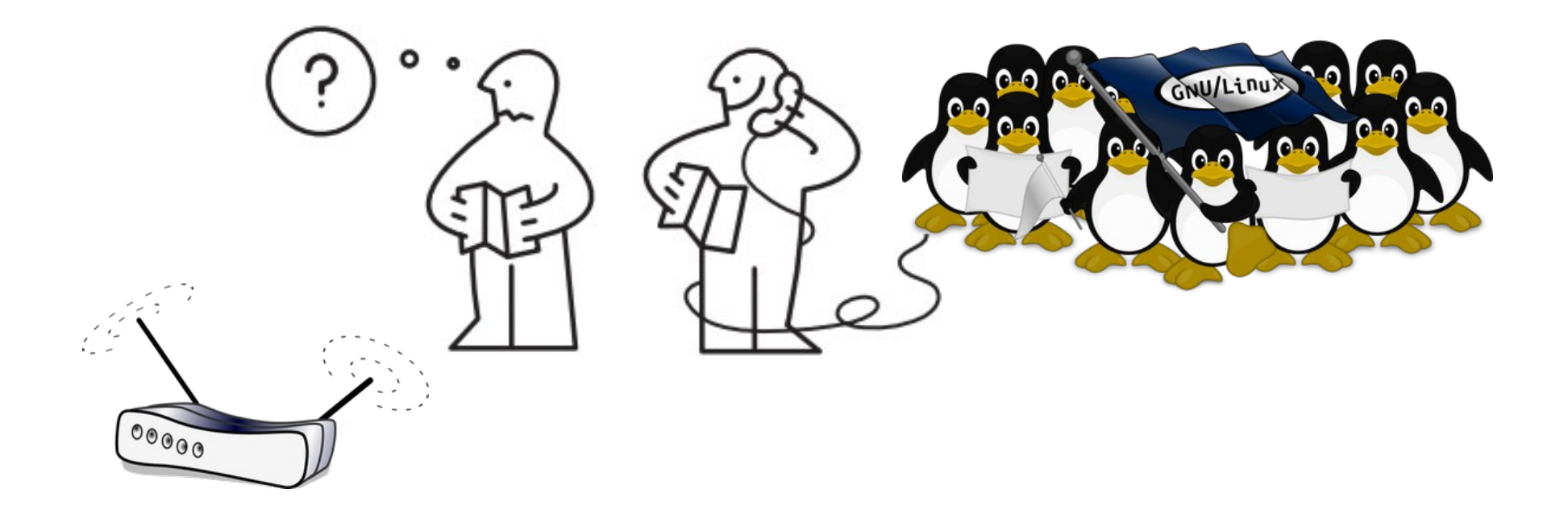

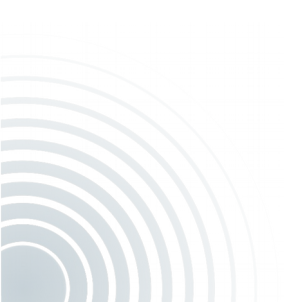

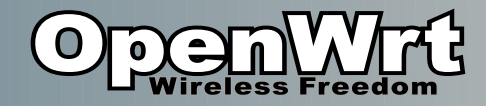

#### Links

- OpenWrt
  - Homepage: https://openwrt.org
  - Wiki: https://wiki.openwrt.org
  - Forum: htts://forum.openwrt.org
- Docker Container
  - https://github.com/mwarning/docker-openwrt-builder
- Freetz für FritzBox:
  - https://freetz.github.io/

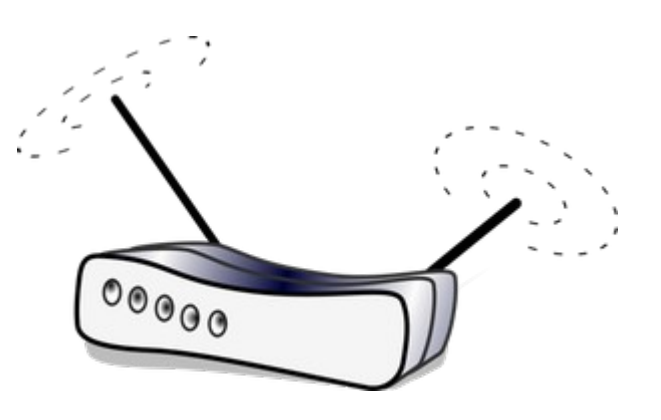